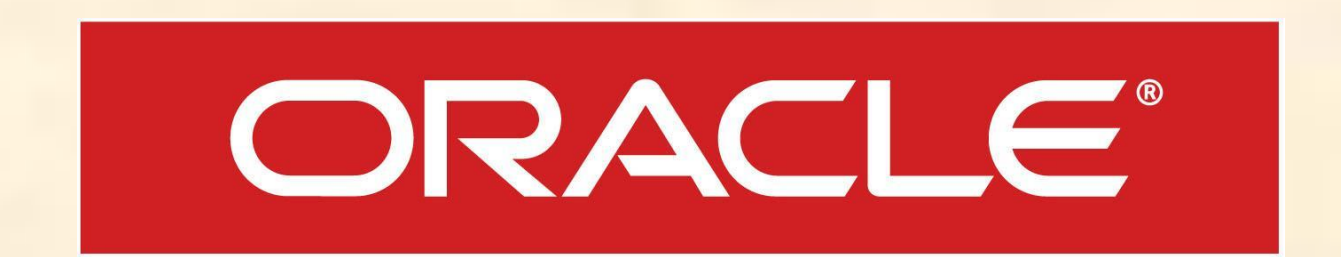

# структуры дата-центра на основе технологий Oracle

# Построение информационной

# Виртуализация

• Так как мой исследовательский проект посвящен виртуализации, а виртуализацию можно рассматривать, как материализовавшееся воображение, хочу начать доклад со слов Сэмюэла Тэйлора Колридж: "Воображение есть не что иное, как освобождение памяти от уз времени и пространства".

# **Oracle VM**

- Система виртуализации серверов Oracle VM состоит из трех основных частей:
  - Oracle Enterprise Linux
  - Oracle VM Manager
  - Oracle VM Server

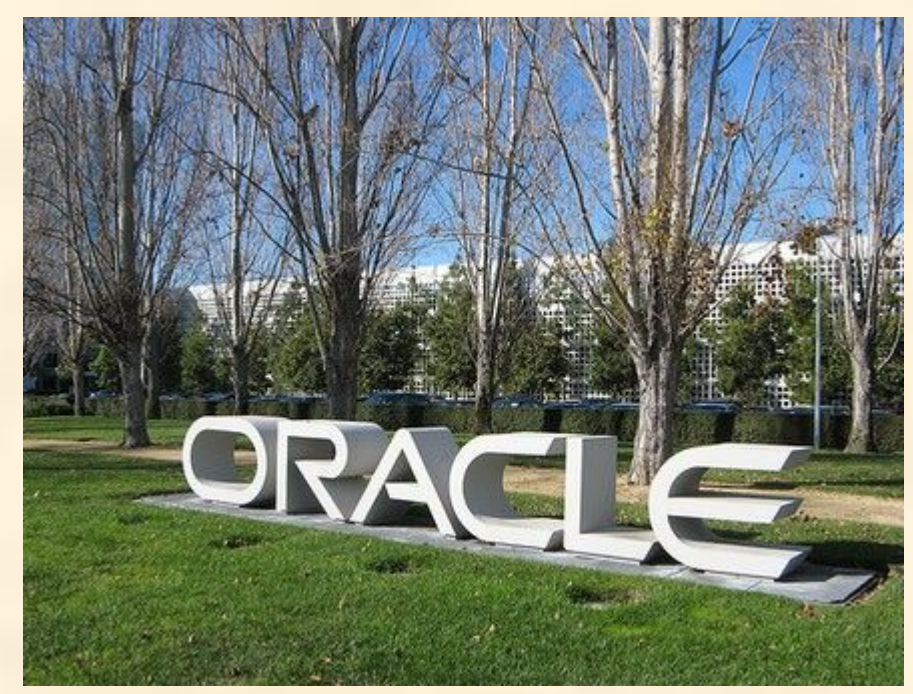

#### Проект информационной структуры датацентра

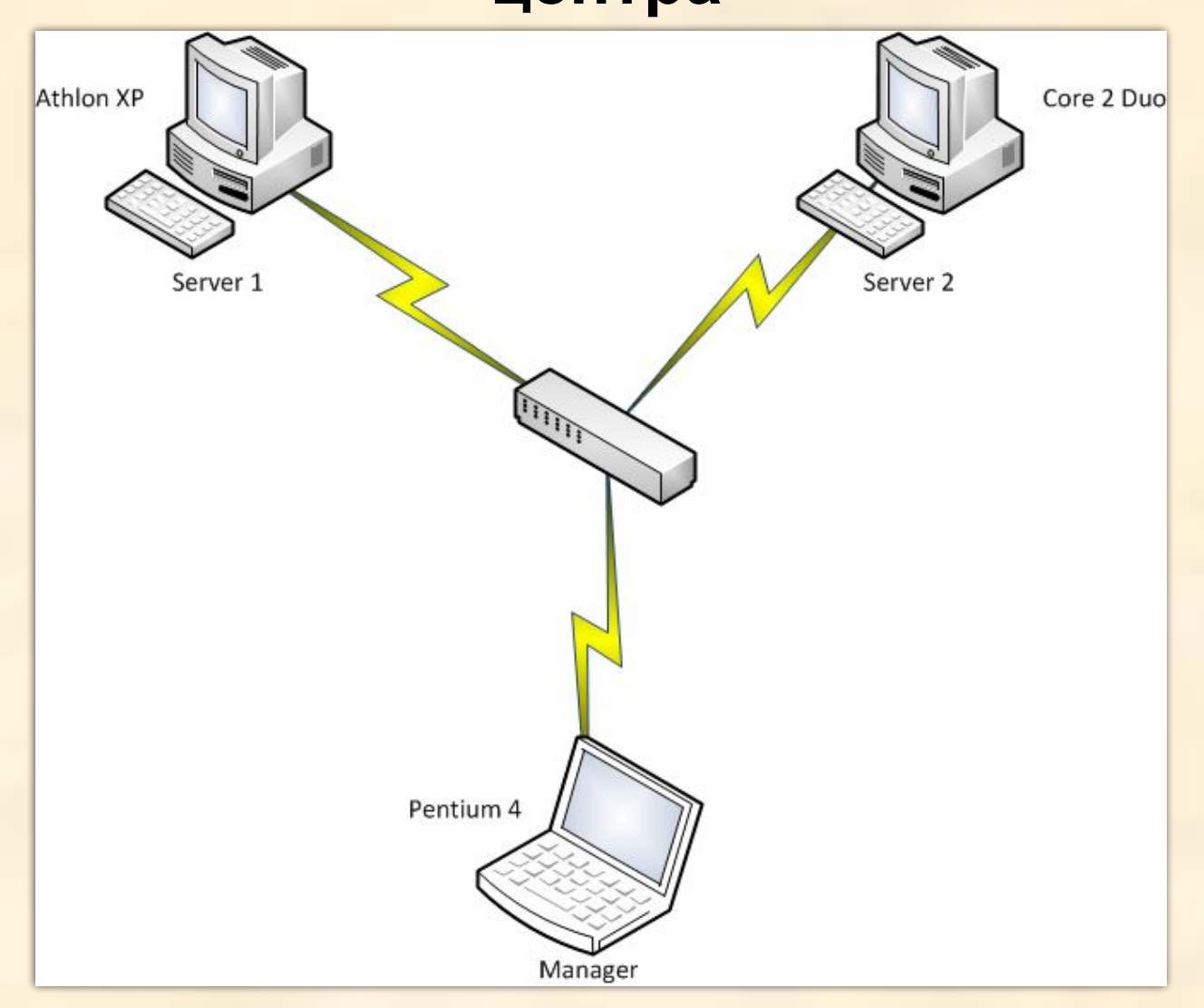

## Структура локальной сети

# **Oracle Enterprise Linux**

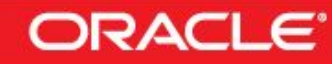

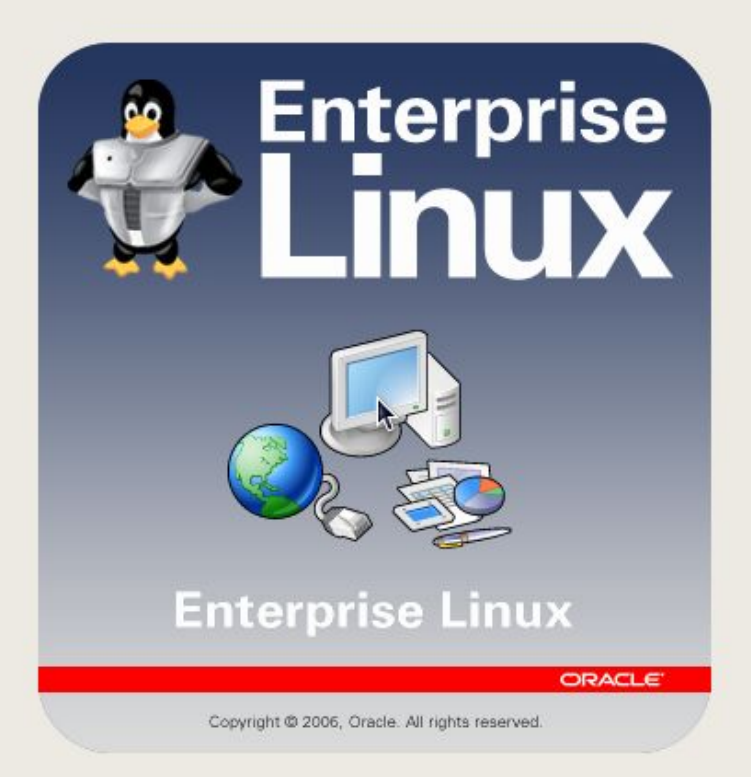

Release Notes

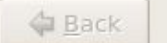

Next

# Важный шаг – настройка параметров сетевой подсистемы

Нам необходимо настроить параметры для дальнейшего соединения с компьютерами локальной сети. Щелчком по кнопке "Edit" откроем диалоговое окно "Edit interface", в котором задаются основные параметры сетевой платы. Отмечаем флажок "Enabled IPv4 support" и в области этого элемента, выбираем переключатель "Manual Configuration" для ручной настройки IPадреса. Здесь я задал такие параметры: ІР адрес - 192.168.1.110, маска подсети - 255.255.255.0. Однако, если в вашей сети установлен DHCP - сервер, тогда оставляем установки по умолчанию. Затем, я отключил поддержку протокола IP 6, сняв флажок "Enabled IPv6 support", потому что в моей сети он не используется. После проверки введенных параметров, нажимаем "ОК". Теперь стали активными дополнительные элементы управления. Устанавливаем имя компьютера вместе с доменом, в моем случае: virman.yazevsoft.com. Затем, надо заполнить дополнительные параметры: Gateway - 192.168.1.1, Primary DNS - 192.168.1.10, Secondary DNS заполнять не нужно.

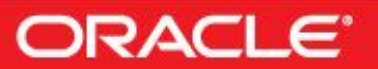

#### **Network Devices**

-

|                                     | Device  | IPv4/Netmask     | IPv6/Prefix | Edit                   |
|-------------------------------------|---------|------------------|-------------|------------------------|
| <b>2</b> (                          | eth0    | 192.168.1.110/24 | Disabled    |                        |
| <b>lostname</b><br>Set the hostname | 5:      |                  |             |                        |
| O <u>a</u> utomatically             | via DH  | CP               |             |                        |
| • manually vir                      | man.ya  | azevsoft.com     |             | (e.g., host.domain.com |
| Aiscellaneous S                     | etting  | 5                |             |                        |
| Gateway:                            | 192.168 | 3.1.1            |             |                        |
| rimary DNS:                         | 192.168 | 3.1.10           |             |                        |
| Secondary DNS                       |         |                  |             |                        |

<u>Release Notes</u>

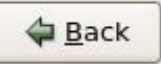

Next

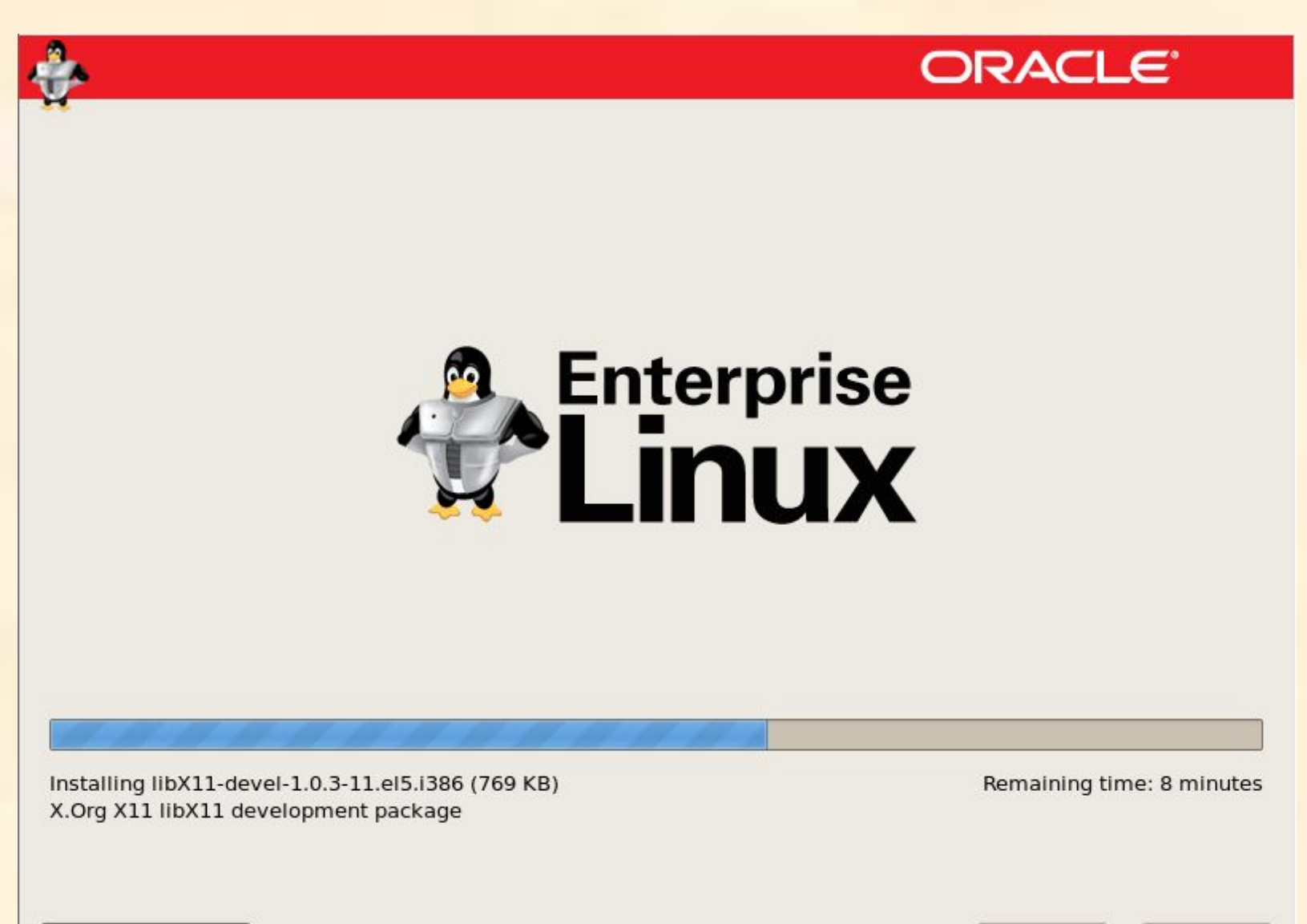

Belease Notes

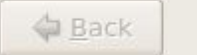

Next

# После установки необходимо провести несколько проверок

- Для этого откроем терминал и введем туда три такие команды:
- *# netstat -na |grep 4443*
- # netstat -na |grep 8888
- # netstat -na |grep 8899
- С их помощью проверяется на доступность указанные порты, они используются для доступа, соответственно, по защищенному протоколу и обычному. Если после их ввода не последует никакого системного вывода, значит порты доступны, с другой стороны, если будут выводиться какието данные, тогда, надо настроить брандмауэр. Для этого достаточно в терминале набрать команду
- *# /usr/bin/system-config-securitylevel*
- после выполнения которой, отобразится диалог настройки брандмауэра, где надо добавить вышеуказанные порты в список исключения.

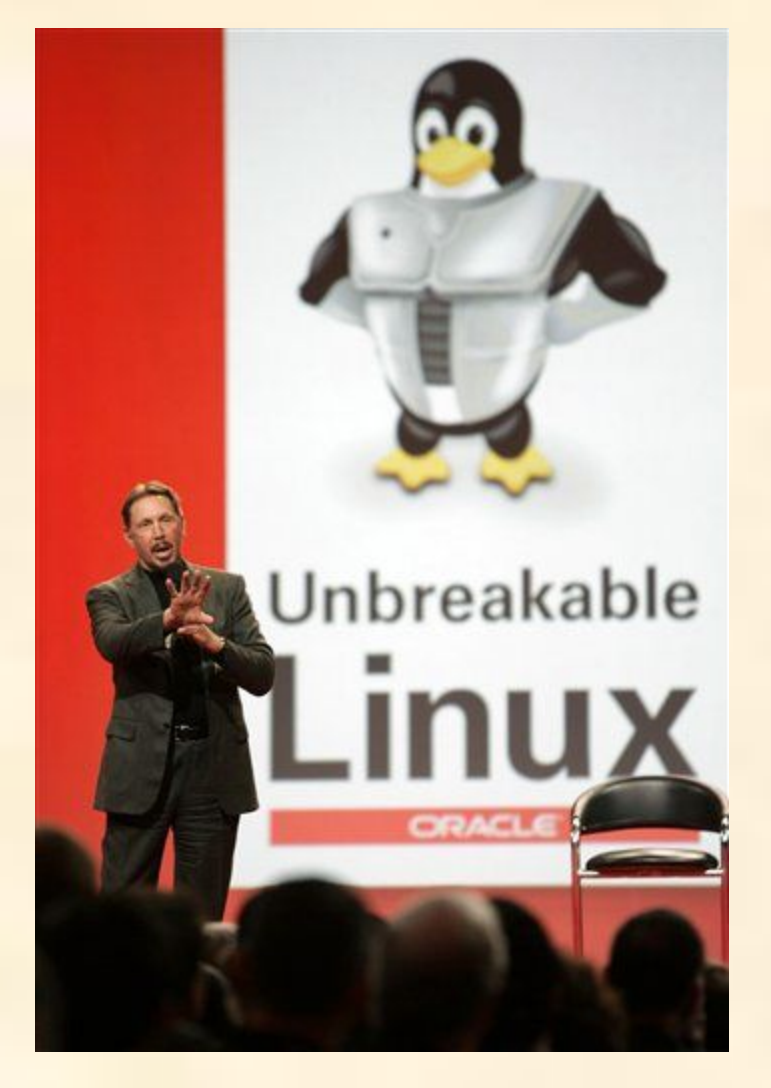

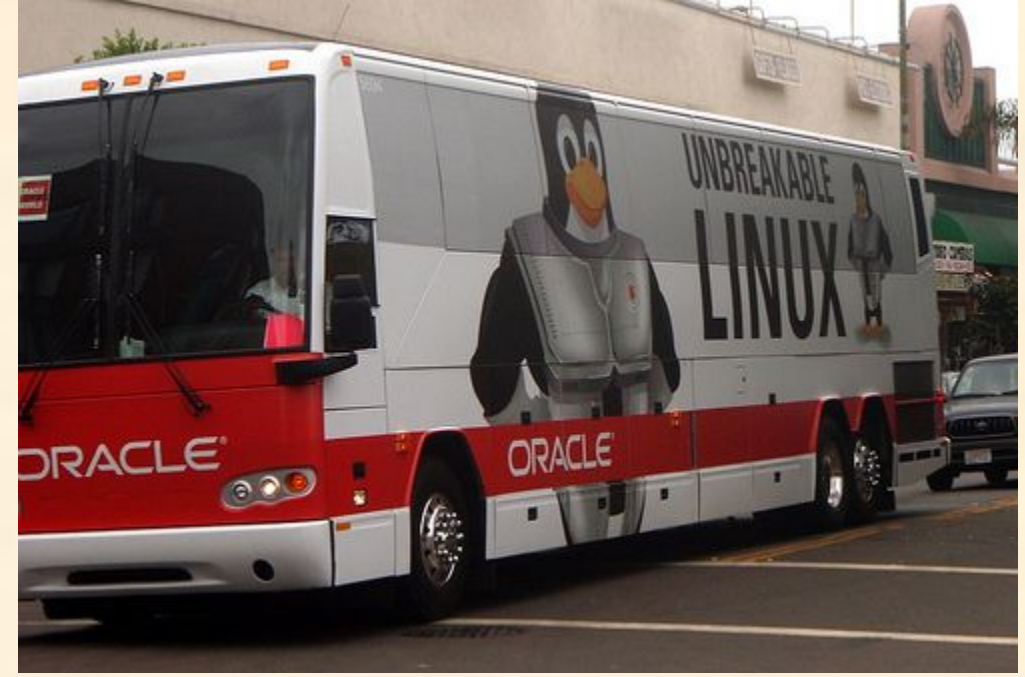

# **Oracle VM Manager**

- Oracle VM Manager это дополнительный программный продукт (то есть, устанавливающийся в операционную систему), служащий для управления виртуальными ресурсами (серверами, пулами серверов, машинами), находящихся на удаленных системах.
- Вместе с инсталляцией Oracle VM Manager происходит установка облегченной версии базы данных - Oracle Database 10g Express Edition.

# Установка Oracle VM Manager

- Вставляем подготовленный заранее диск с образом VM Manager, переходим к командной строке и вводим такие команды:
- # mount /dev/cdrom /mnt
- # cd ../mnt
- # sh runInstaller.sh
- В результате выполнения первой команды стандартное устройство cd-rom монтируется в папку /mnt. Во второй команде мы переходим в эту папку. И последняя команда запускает инсталлятор.

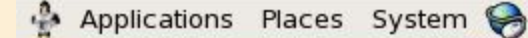

4:12 AM 🌒

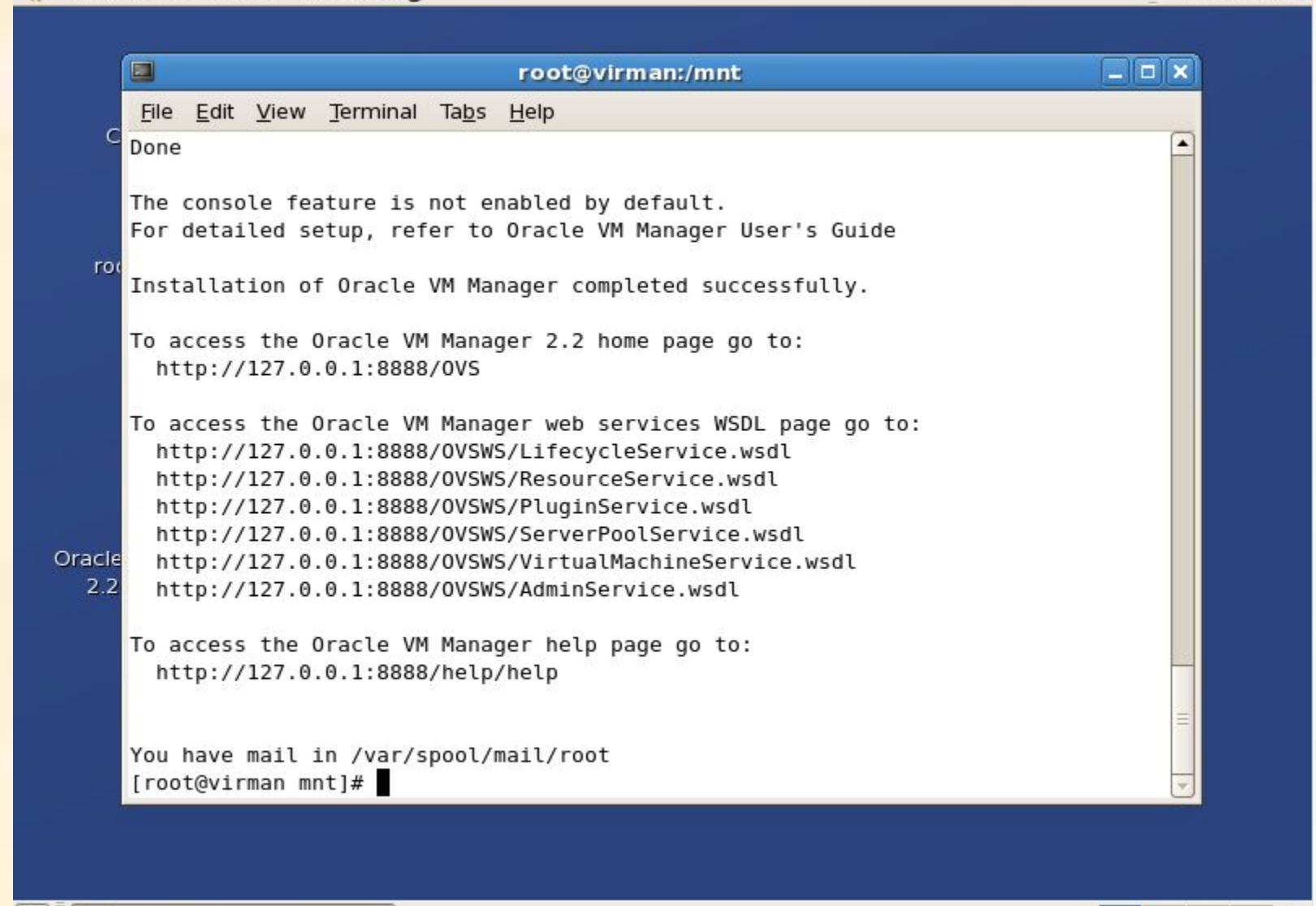

# **Oracle VM Server**

- Oracle VM Server представляет собой системное программное решение на основе модифицированного ядра Linux для построения виртуальных машин - для установки гостевых операционных систем. В основе его виртуализации лежит проект с открытым исходными кодом Xen.
- Oracle VM Server поддерживает два вида виртуализации: паравиртуализацию и аппаратную виртуализацию. В первом случае аппаратное обеспечение не эмулируется, а вместо этого модифицированная гостевая операционная система использует специальный API, предоставляемый виртуальной машиной
- При аппаратной виртуализации виртуальная машина создает окружение для гостевой операционной системы, которое представляется для последней, как аппаратное.

# Таблица, отражающая поддерживаемые операционные системы

| Гостевая ОС        | Паравиртуализация | Аппаратная        |
|--------------------|-------------------|-------------------|
| 64-bit Hyper visor | 32 бита   64 бита | виртуализация     |
|                    |                   | 32 бита   64 бита |
| Red Hat EL 3.x     | Да   Нет          | Да   Да           |
| Red Hat EL 4.x     | Да   Да           | Да   Да           |
| Oracle EL 4.x      | Да   Да           | Да   Да           |
| Red Hat EL 5.x     | Да   Да           | Да   Да           |
| Oracle EL 5.x      | Да   Да           | Да   Да           |

#### В следующей таблице можно увидеть список официально поддерживаемых операционных систем:

| Гостевая ОС              | Аппаратная виртуализация |  |  |
|--------------------------|--------------------------|--|--|
|                          | 32 бита   64 бита        |  |  |
| Microsoft Windows 2000   | Да   Да                  |  |  |
| Microsoft Windows 2003   | Да   Да                  |  |  |
| Microsoft Windows XP Pro | Да   Да                  |  |  |
| Microsoft Windows Vista  | Да   Да                  |  |  |
| Microsoft Windows 2008   | Да   Да                  |  |  |

# Установка Oracle VM Server

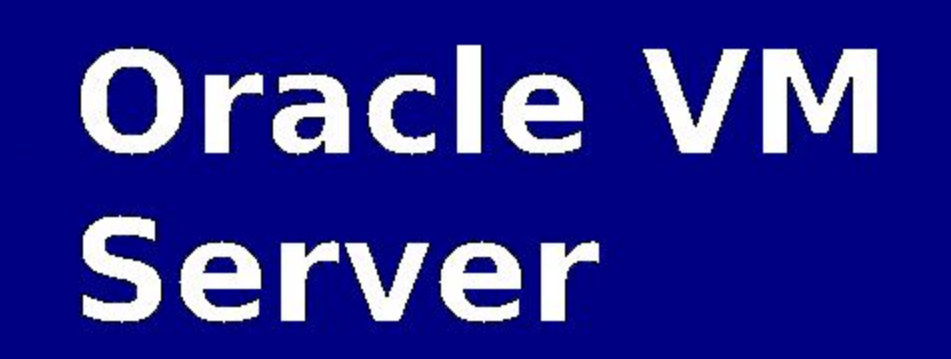

ORACLE

- To install or upgrade press the <ENTER> key.
- To perform a physical to virtual conversion type linux p2v and press the <ENTER> key.
- Use the function keys listed below for more information.

[F1-Main] [F2-Options] [F3-General] [F4-Kernel] [F5-Rescue] boot: \_

## Oracle VM Server так же необходимо настроить для сетевого взаимодействия

Oracle VM server release 2.1.2 Hypervisor running in 64 bit mode with NO Hardware Virtualization support. Network : Management Interface : If : eth0(Up) Mac : 00:0C:29:3F:AE:FA IP address : 192.168.1.111 Configured Networks and Bridges : If : eth0 Mac : 00:0C:29:3F:AE:FA If : xenbr0 Mac : FE:FF:FF:FF:FF:FF СРП : cpu family : 6 : 15 model model name : Intel(R) Core(TM)2 Duo CPU E6550 0 2.33GHz virser1 login: root Password: Last login: Sat Mar 20 04:26:42 on tty1 [root@virser1 ~]# \_

# Запуск Oracle VM Manager

- В операционной системе Oracle Linux откроем браузер (рекомендую Fire Fox) и введем следующий адрес: в том случае, если используется протокол https, тогда https://127.0.0.1:4443/OVS, а если http, то http://127.0.0.1:8888/OVS.
- Отмечу, еще в прошлой версии Oracle VM Manager для передачи логина и пароля использовался не защищенный протокол http, что создавало дыру в безопасности всей системы, однако в текущей версии для передачи секретных данных можно использовать защищенный протокол https.

#### Создание пула серверов

- Пул серверов физически представляет собой выделенный сервер, который объединяет другие сервера в группу с общим названием. Кроме того, он может выполнять любые другие функции.
- Параметры создаваемого пула:
- Server Pool Name имя создаваемого пула YazevSoft Pool
- Server Pool Virtual IP МОЖНО ОСТАВИТЬ ПУСТЫМ
- Server Host\IP 192.168.1.111 (здесь вводим реальный IP сервера, на который мы установили Oracle VM Server)
- Server Name символьное имя сервера
- Server Agent Password пароль, который мы задали при установке Oracle VM Server
- Server Username имя, имеющегося на сервере пользователя
- Server Password пароль, имеющегося на сервере пользователя
- Флажок High Availability Mode служит для поддержания системы в режиме "высокой готовности". Таким образом, когда этот режим активирован и у нас имеются несколько серверов, тогда при программной ошибке на одном из них, данные с него копируются на другой - работоспособный и готовый их принять.

#### Создание пула серверов

| Applications Place                                  | s System 🥱                                                                                                    |               |             |                       | 8:3    | 7 AM 🔇   | )))                                                      |
|-----------------------------------------------------|----------------------------------------------------------------------------------------------------|---------------|-------------|-----------------------|--------|----------|----------------------------------------------------------|
| ۷                                                   | Server Pools - M                                                                                                   | ozilla Firef  | iox         |                       |        |          | ×                                                        |
| <u>File Edit View His</u> to                        | ry <u>B</u> ookmarks <u>T</u> ools <u>H</u> elp                                                                    |               |             |                       |        |          | 1 <sup>2</sup> 4<br>2 <sup>4</sup> 4<br>2 <sup>4</sup> 4 |
| 🗢 🕈 • 🏟 🖸                                           | http://127.0.0.1:8888/0                                                                                            | /S/faces/app  | /broker/cre | eateS∈ ☆ ▼ C▼         | Google | ٢        |                                                          |
| Most Visited▼                                       | nterprise Linux 🧧 Linux Technology                                                                                 | C 🖸 Ora       | cle Univer  | sity 🧧 Feature: Faste | r Linu |          | »                                                        |
| Do you want Firefox                                 | to remember this password?                                                                                         | Re            | member      | Never for This Site   | Not No | w        | ×                                                        |
| Need Ora<br>h Availability Mode Ena<br>rver Details | ucle VM 2.2.0 or later<br>Ible                                                                                     |               |             |                       |        |          | •                                                        |
| vide details of the (master/utility/virt            | ual) servers you want to register.                                                                                 |               |             |                       |        | Test     |                                                          |
| * Server Host/IP                                    | 192.168.1.111                                                                                                    | Location      | YazevSoft   |                       |        | onnectio |                                                          |
| Server Name                                         | virser1.yazevsoft.com                                                                                              | Description   |             |                       |        |          |                                                          |
| * Server Agent Password                             |                                                                                                    |               |             |                       |        |          |                                                          |
| Server Type * Utility Server Username               | <ul> <li>✓ Server Pool Master</li> <li>✓ Utility Server</li> <li>✓ Virtual Machine Server</li> <li>root</li> </ul> |               |             |                       |        |          | 10                                                       |
| * Utility Server Password                           |                                                                                                    |               |             |                       |        |          |                                                          |
| Server Host/IP                                      | Server Name                                                                                                    | Server        | Туре        | Status                | L      | ocation  |                                                          |
| 1 Dama                                              | III III III III III III III III III II                                                                             |               |             |                       | 2      | •        |                                                          |
| Done                                                |                                                                                                    |               |             |                       |        |          | -                                                        |
| 😵 🔲 🔤 [root@virman:                                 | ~] 🥑 Server Pools - Moz                                                                                            | illa Fire 🛛 🦉 | [Comput     | er]                   |        |          | 9                                                        |

#### Подготовка к созданию виртуальной

- **Мащинан Б**огда у нас есть подключенный сервер, можно создать на нем виртуальную машину, на которой будет запущена гостевая операционная система. Так как, мой компьютер-сервер (на базе Athlon XP) не поддерживает аппаратную виртуализацию, я создам на нем виртуальную машину для паравиртуализии. Операционную систему для такого типа виртуализации надо готовить специально.
  - На сайте Oracle имеется большой выбор модификаций операционной системы Oracle Linux Enterprise для паравиртуализации.
  - Я скачал архив V16963-01.zip, в котором имеется еще архив OVM\_EL4U8\_X86\_PVM\_4GB.tgz, из названия которого следует, что в нем содержится образ операционной системы Oracle Enterprise Linux 4 Update 8 размером 4 гигабайта для паравиртуализации на x86-компьютере.
  - Этот распакованный tgz архив я записал на флешку для дальнейшего развертывания на другой машине.

#### Подготовка к созданию виртуальной

- **Матьраждын**а сервер и подключив флешку, примонтируем ее и скопируем с нее указанный выше файл в директорию /OVS/seed\_pool, поскольку именно в ней хранятся работающие образы для паравиртуализации, используя следующие команды:
  - # mount /dev/sdb1 /mnt
  - # cp /mnt/OVM\_EL4U8\_X86\_PVM\_4GB.tgz /OVS/seed\_pool
  - Затем, надо перейти в эту директорию и распаковать образ из архива tgz:
  - # cd /OVS/seed\_pool
  - # gzip -d -S tgz OVM\_EL4U8\_X86\_PVM\_4GB.tgz
  - После распаковки обнаруживается, что файл затарен (обработан архиватором Tape Archive, очевидно для целостности), поэтому исполняем следующую команду для разтаривания:
  - tar xf OVM\_EL4U8\_X86\_PVM\_4GB.

#### Необходимо настроить сетевые параметры, чтобы менеджер смог увидеть образ на удаленном сервере

- Ввести команду: #service ovs-agent configure
- отобразится список внутренних портов
- вести адрес, с которого можно подключиться к этому компьютеру
- ввести адрес компьютера, которому необходимо отказать в подключении
- перезапуститт ovs-агента, введя команду: service ovs-agent restart.

# Восстановление образа виртуальной машины

- Происходит на компьютере-менеджере с помощью вебинтерфейса
- Сначала на вкладке Resourse импортируется (восстанавливается) образ виртуальной операционной системы
- Для восстановления образа нужно ввести следующие параметры:
  - Server Pool Name (выбираем из списка имеющийся пул) YazevSoft Pool;
  - Virtual Machine Template Name (выбираем из списка имеющийся шаблон)
     OVM\_EL4U5\_X86\_PVM\_4GB, в том случае, если список пуст, значит вы неправильно сделали предшествующую настройку сервера;
  - Operating System из списка выбираем систему наиболее подходящую к устанавливаемой - Oracle Enterprise Linux 4;
  - Virtual Machine System Username вводим имя, имеющегося на виртуальной машине пользователя;
  - Virtual Machine System Password вводим пароль, имеющегося на виртуальной машине пользователя;

### Создание виртуальной

- Создание виртуальной машины производится на вкладке Virtual Machines веб-интерфейса
- Кнопка Create Virtual Machine
- Пункт Create virtual machine based on virtual machine template
- Режим создания ВМ
- Задать имя для ВМ LinuxVM1
- Пароль для доступа к ВМ по сети
- Создание
- Конфигурирование
- Запуск
- Для обзора рабочего стола удаленной машины надо установить плагин для браузера

#### Создание виртуальной

|                                                                                                    | 8:46 AM                |
|----------------------------------------------------------------------------------------------------|------------------------|
| 🥹 Edit - Mozilla Firefox                                                                                                    |                        |
| <u>F</u> ile <u>E</u> dit <u>V</u> iew Hi <u>s</u> tory <u>B</u> ookmarks <u>T</u> ools <u>H</u> elp                                           | 0                      |
| 🗢 🗼 🔹 🗞 💿 http://127.0.0.1:8888/OVS/faces/app/OVS_VM_Edit.js 😭 💌 💽 🖛                                                                           | oogle 🔍                |
| 📷 Most Visited 🔻 🥃 Enterprise Linux 🧧 Linux Technology C 🧧 Oracle University 💽 Feature: Faster                                                 | Linu »                 |
| Virtual Machines Resources Servers Server Pools Administration                                                                                 | -                      |
| Virtual Machines > Virtual Machine Configure Logo<br>Virtual Machines : LinuxVM1                                                               | ged in as <b>admin</b> |
| General         Network         Storage         Policies         Profiles           General Information         Detailed Information           | Save                   |
| Created By: admin   Status: Powered Off   Server Pool Name: YazevSoft Pool   Creation Time: Mar 20, 2010   Running Time: N/A   Size (MB): 6354 |                        |
| General <u>Network Storage Policies Profiles</u>                                                                                               |                        |
| 😵 🔲 [root@virman:~] 🛛 🧕 Edit - Mozilla Firefox 🕼 [Computer]                                                                                    | 9                      |

# Паравиртуализация

| 💠 Applications Places Sy                                                                                                    | stem 🥱                                                                                                    |             | 🖓 🖳 3:39 AM 🜒                                                                                                    |
|----------------------------------------------------------------------------------------------------|----------------------------------------------------------------------------------------------------|-------------|----------------------------------------------------------------------------------------------------|
| ۷                                                                                                    | Console - Mozilla Firefo                                                                                                    | ×           | _ <b>.</b> ×                                                                                                    |
| http://127.0.0.1:8888/0                                                                                                    | /S/faces/app/vnc.jspx?imgld=14&siteld=10                                                                                                    | 습           | ())<br>())                                                                                                    |
| Console : LinuxVM1                                                                                                    | <u>}</u>                                                                                                    | Logged in a | G ▼ Google Q<br>m Oracle & ULN: Login »                                                                                                    |
| Accessories   Internet   Internet   Preferences   Sound & Video   Sound & Video   System Settings   System Tools   File Browser   Help   Network Servers | <ul> <li>Archive Manager</li> <li>Configuration Editor</li> <li>Disk Management</li> <li>Disk Management</li> <li>Floppy Formatter</li> <li>Hardware Browser</li> <li>Hardware Browser</li> <li>Internet Configuration Wizard</li> <li>Keyring Manager</li> <li>Network Device Control</li> <li>System Logs</li> <li>System Logs</li> <li>System Monitor</li> <li>Terminal</li> <li>Unbreakable Linux Network Alert Icon</li> </ul> |             | Vier Agent       ×         Home       Profile       Logout       Help         Logged in as admin       esh       Create Virtual Machine         esh       Create Virtual Machine         ver1       YazevSoft Pool         esh       Create Virtual Machine         All rights reserved. Oracle VM Manager 2.2.0 |

-

🥑 Console - Mozilla Firefox

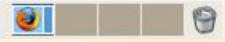

# Заключение

- В результате проделанных действий и операций мы можем удаленно управлять ресурсами нашей сети, объединяя мощь вычислительных машин в сверхпроизводительные, не поддающиеся угрозам, гибкие для настройки дата-центры, позволяющие обрабатывать и хранить терабайты цифровой информации!
- Плюсы технологии Oracle VM очевидны: возможность управления удаленными ресурсами, мобильность и оптимизация работы: при правильной настройки сети распределенных вычислений можно управлять серверами из любой точки земного шара, объединение мощностей информационно вычислительных машин, создавая сверхпроизводительные дата-центры, способные решать колоссальные по сложности задачи.

# Другие возможности

- Oracle VM представляет другие возможности:
  - Аппаратная виртуализация то есть виртуализация операционной системы «из коробки»
  - Преобразование образов виртуальных машин других производителей (VmWare, Sun Microsystems) в родной формат для Oracle VM
  - Преобразование операционной системы Linux с физического хоста в виртуальный образ

# Злободневная тема

#### Слияние Oracle и Sun Microsystems

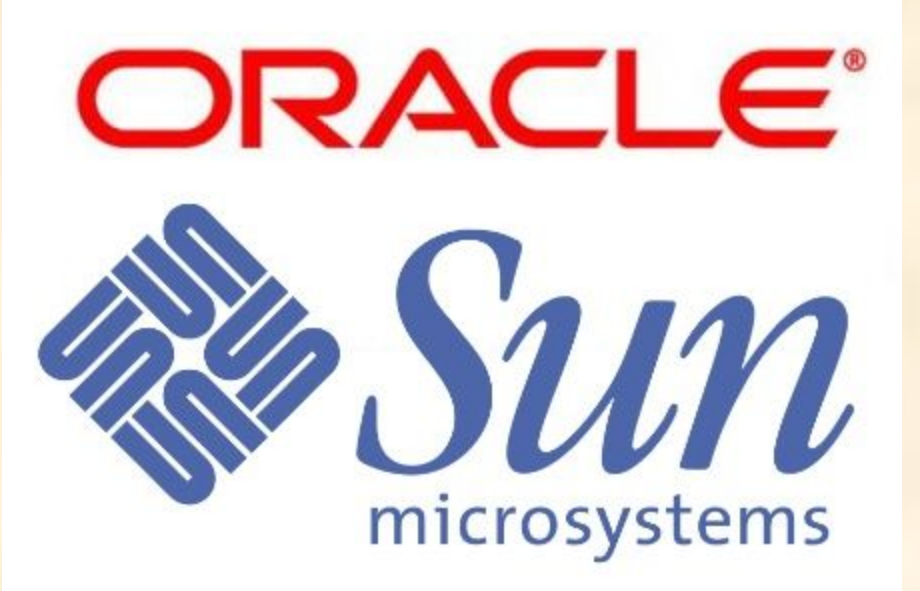

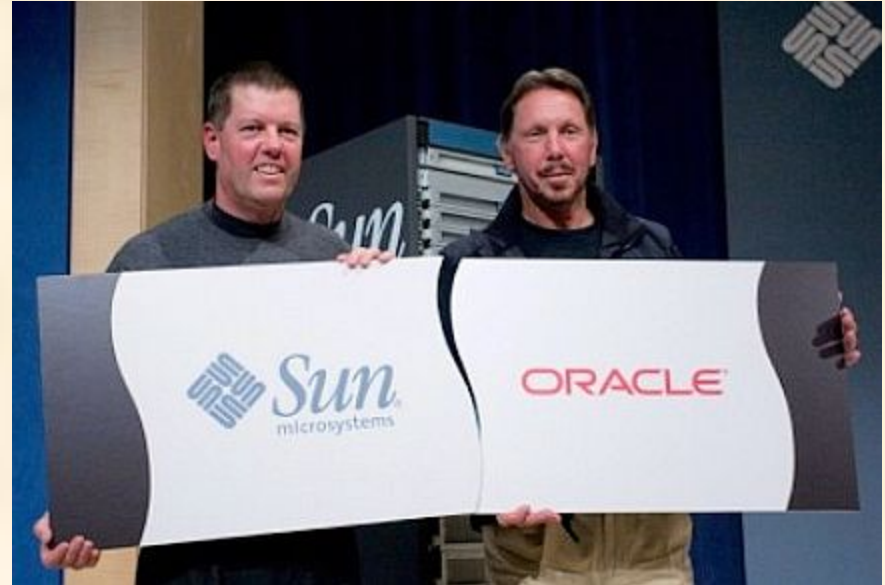

#### не все остались довольны этим событием

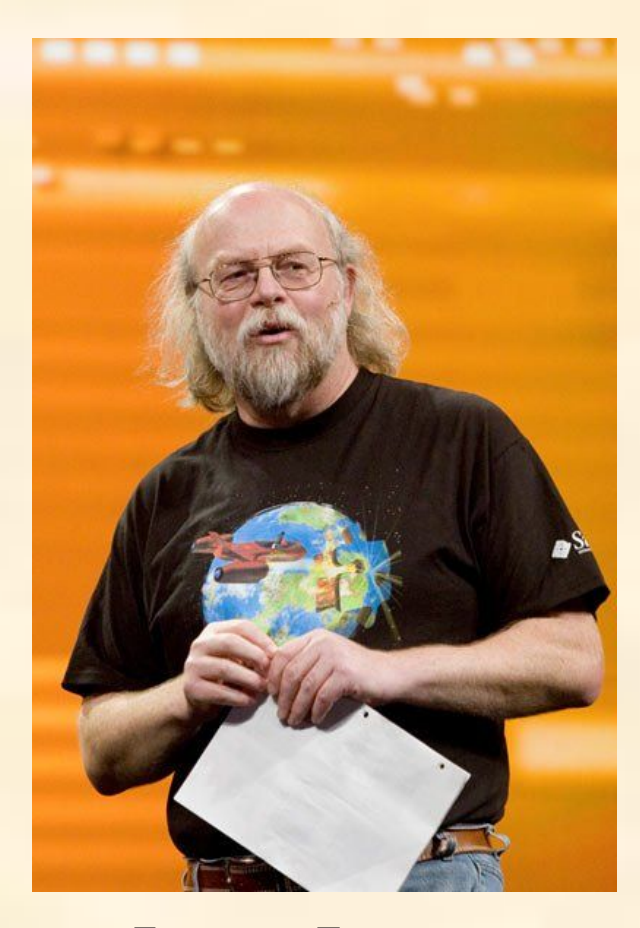

Джеймс Гослинг – автор и создатель языка Java, 2-го апреля уволился из Oracle

#### Sun + Oracle = Snorcle ?

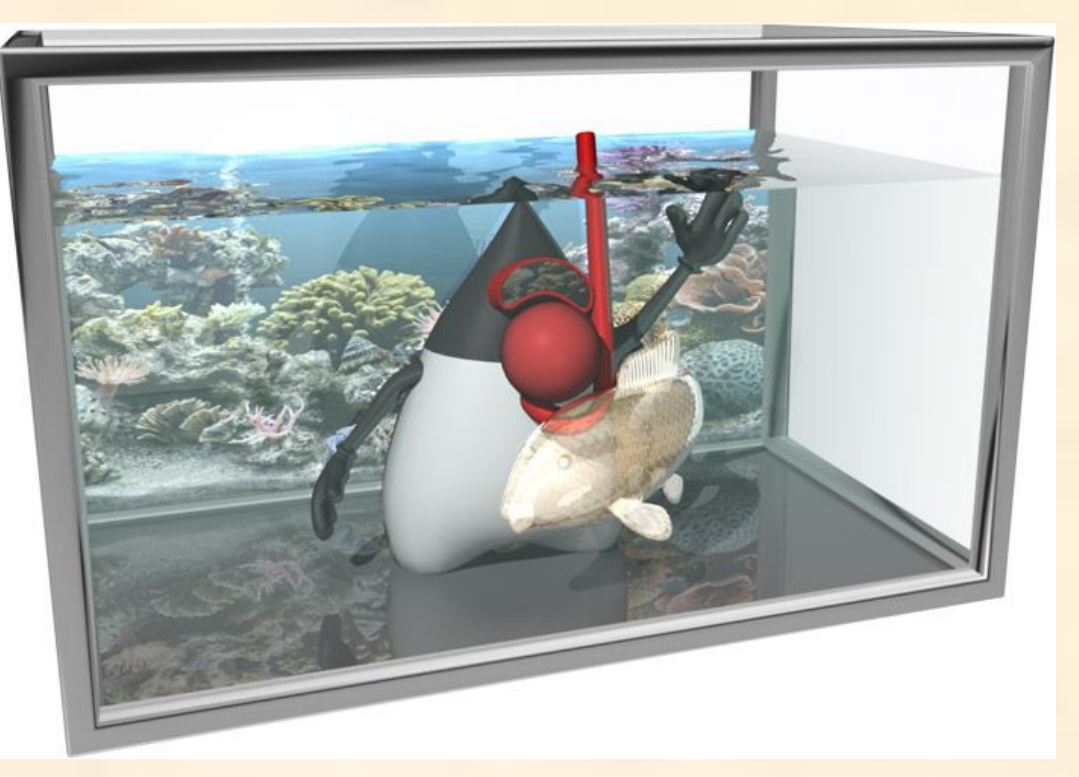

Блог Джеймса: http://nighthacks.com/roller/jag/

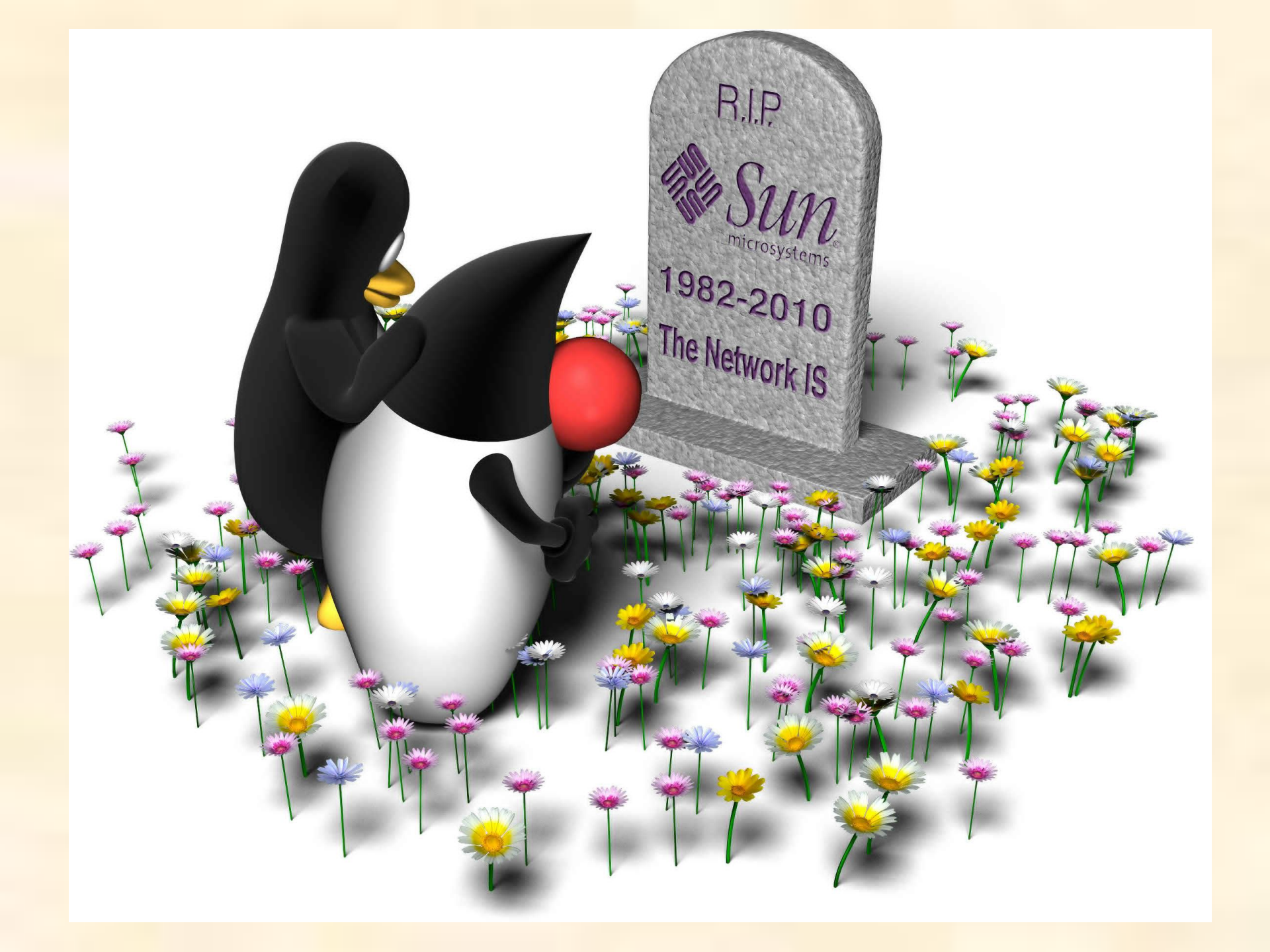

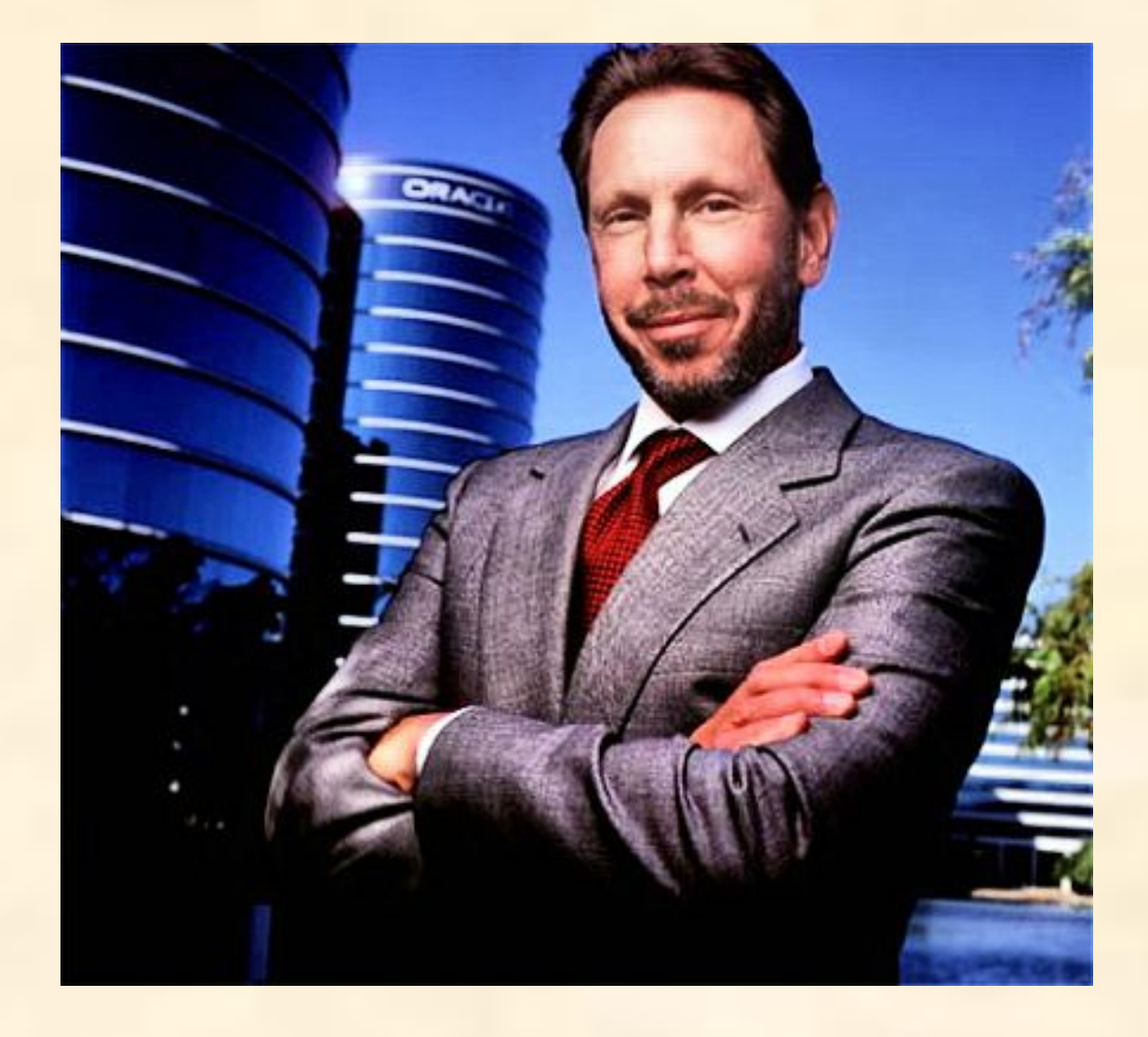

Ларри Эллисон – бессменный лидер корпорации Oracle

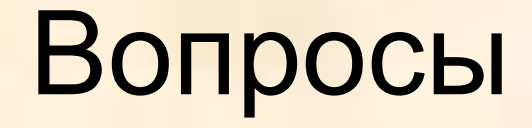

### Автор и докладчик: Язев Юрий e-mail: yazevsoft@gmail.com